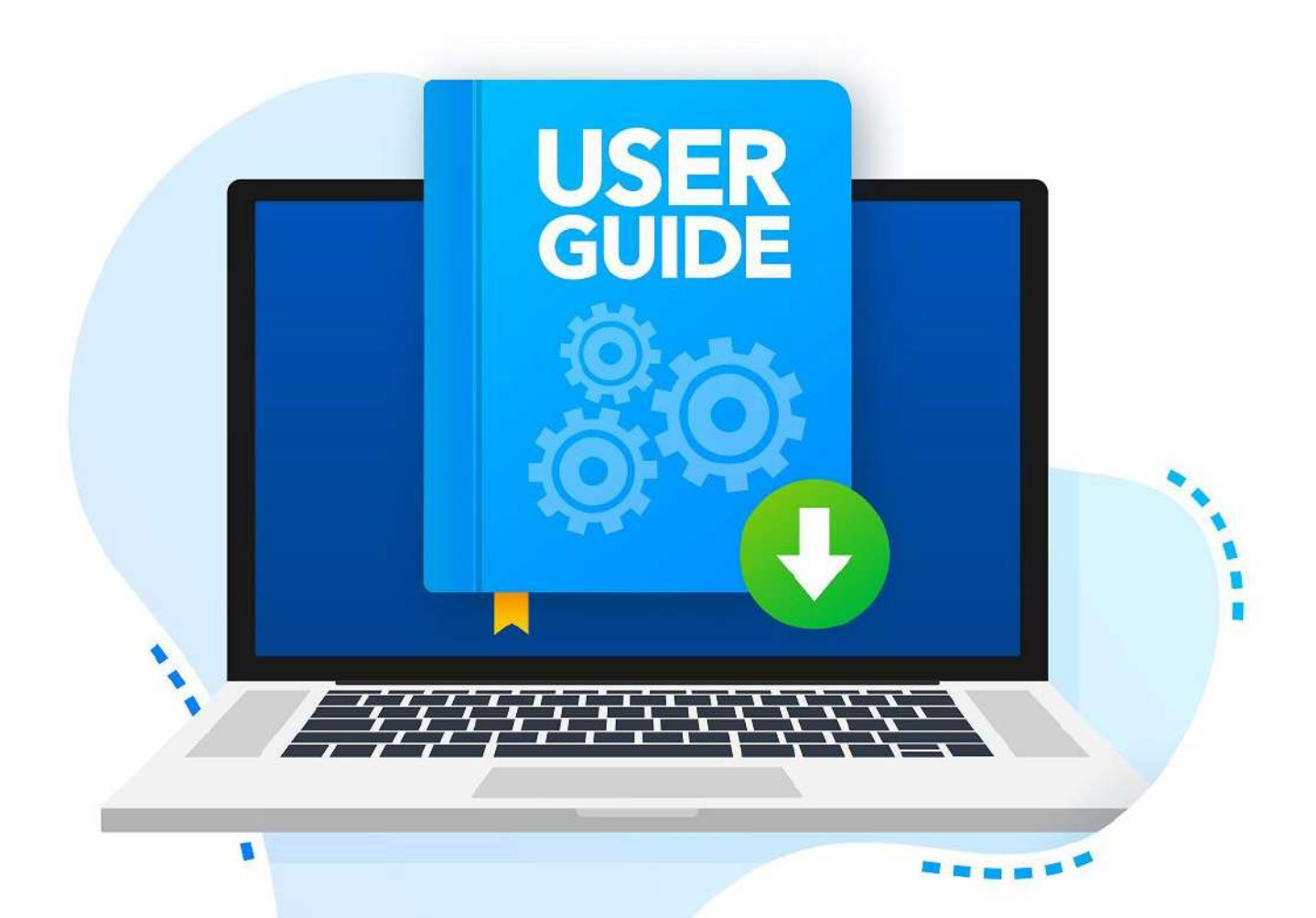

# Student User Manual for Suraksha Enrolment

# **Table of Contents**

| 1 Preface                                          | 1    |
|----------------------------------------------------|------|
| 1.1 Overview                                       | 1    |
| 1.2 Audience                                       | 1    |
| 1.3 Prerequisites                                  | 1    |
| 1.4 Glossary                                       | 1    |
| 2 Suraksha Enrolment                               | 2    |
| 2.1 Introduction                                   | 2    |
| 2.2 Suraksha Application Form                      | 2    |
| 2.3 Nominees Details Form                          | 4    |
| 2.4 Illness Details                                | 5    |
| 2.5 Upload Documents                               | 6    |
| 2.6 Application Preview                            | 6    |
| 2.7 Payment                                        | 8    |
| 3 Alternative Scenarios                            | 9    |
| 3.1 Error conditions while saving Application Form | 9    |
| 3.2 Error conditions while saving Nominee Details  | 9    |
| 3.3 Error conditions while saving Illness Details  | . 11 |
|                                                    |      |

# 1 Preface

This is one of the user manuals intended for the users of the e-Gov Portal of APJ Abdul Kalam Technological University.

# 1.1 Overview

This user manual deals with the feature of Suraksha scheme enrolment for student registered under KTU. It explains how the student can enrol for suraksha scheme.

# 1.2 Audience

This document is intended for the Students who whats to enrol in the Suraksha Scheme

# 1.3 Prerequisites

The following are the requirements for all the machines using the application

- Supported browsers Chrome 16 + , Firefox 11 + , Microsoft Edge, Safari 6 +
- Popup windows should be allowed, so disable popup blockers (if any) in the browser

### 1.4 Glossary

The following are some of the acronyms used in the user manual:

| Acronym     | Full Form                                |
|-------------|------------------------------------------|
| KTU         | APJ Abdul Kalam Technological University |
| DDFS No     | Reference number for DDFS File           |
| Inline View | View file without downloading it         |

# 2 Suraksha Enrolment

This section details how a user can enrol in the Suraksha Scheme.

### 2.1 Introduction

The APJ Abdul Kalam Technological University was established in 2014 by an Act passed by the Kerala State Legislature, for the promotion of Technical Education in the State of Kerala. Apart from giving leadership to the technological related policy formulation and planning of Engineering education of the State, the University is mandated to improve the academics of affiliated colleges and institutions and University departments. Affiliation encompasses not only the affiliated colleges and institutions but also the students admitted to those colleges and institutions and University Departments in case of accidents and illness. Ensuring the well-being of the students physical, social and emotional is a primary concern of the University, 'Suraksha', ensures this. 'Suraksha', financially supports the family of the regular students in their time of crisis due to accidents, illness or death.

All the registered regular students pursuing a degree under KTU are required to enrol for the Suraksha scheme during their every academic period as per University norms. Fixed amount needs to be remitted against the enrolment.

This document deals with the steps required for students to follow for enrolling in suraksha sc through their portal.

# 2.2 Suraksha Application

To enrol in the Suraksha scheme, follow the below steps

 System displays "Suraksha "menu on the top. On clicking the menu the following screen will appear.

| APJ Abdul Kalam Techn | ological University C Charge Rassword . @ Logout                                                                                                    |
|-----------------------|----------------------------------------------------------------------------------------------------|
| Suraksha              | Home Student Exam Renal Semance Redenated Tokets Firm Sankaha                                                                                                    |
| 🕈 - Suraksha Profile  |                                                                                                    |
| Beports               | Application Form for Enrolment under Suttiksha Scheme                                                                                                    |
|                       | Application Form     Application Form     Application     Application     Applicatio |
|                       |                                                                                                    |
|                       | Cocyngra GAPJ Abdul Xaam Technological University 2014.                                                                                                    |

Fig 1: Suraksha Menu

- On the screen user can see numbered tabs. First is the "Introduction" tab, this details about Suraksha scheme. To proceed further click on **Continue** button.
- On clicking Continue button, Application form tab will be active and the screen appears as shown in the below figure.

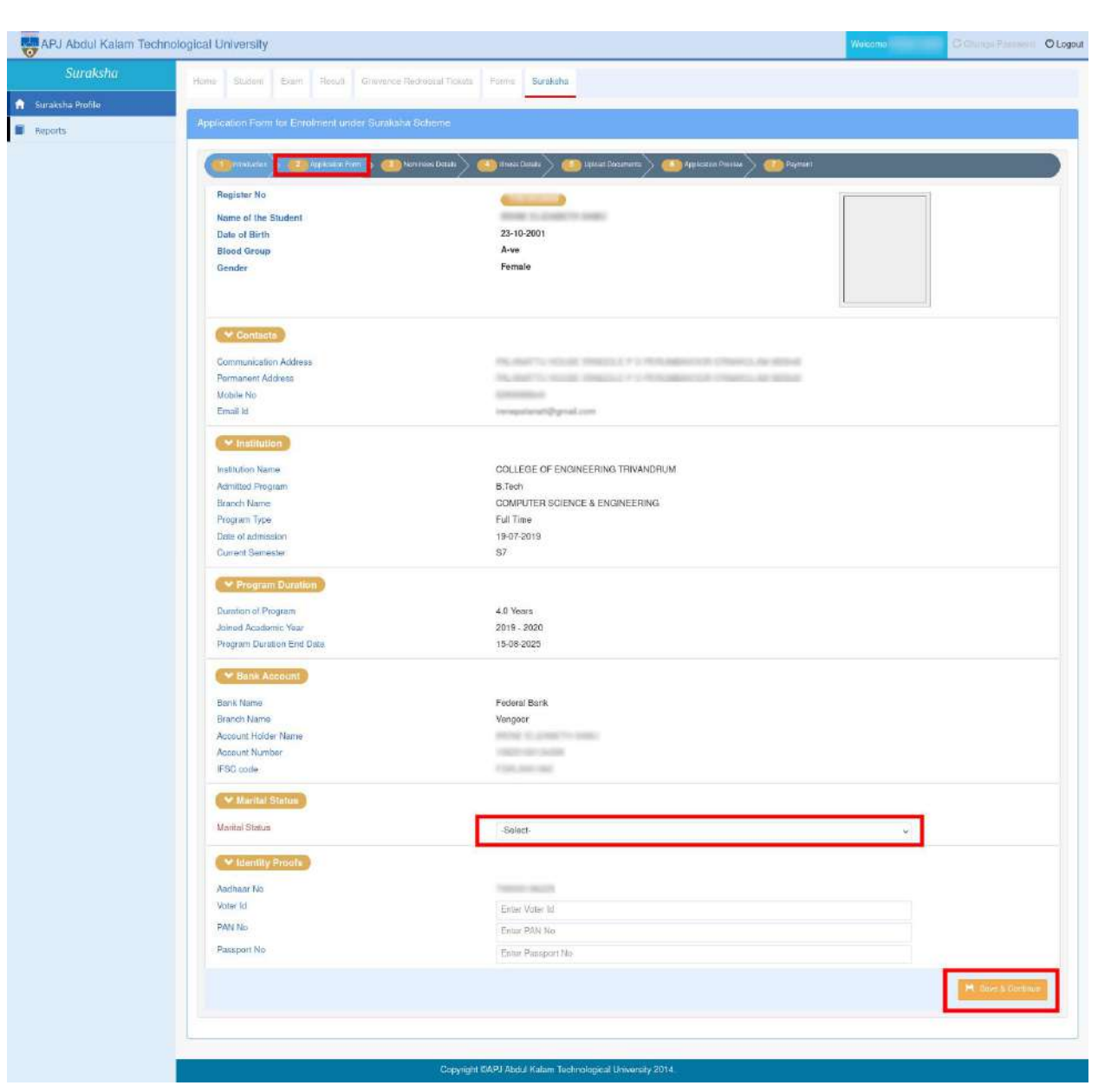

#### Fig 2. Application form

- Basic details of the user(like Name/Contact details/Institution & Program details/Bank Account details etc..) are displayed on the page.
- User will be able to add Bank account details if it is not added earlier in the portal.
- Enter the marital status(Mandatory).
- Provide the Identity proof details where it is asked to:
  - Voter Id, PAN No, Passport No
- Click on Save & Continue if the details are furnished.
- Application page is followed by Nominee details.

#### 2.3 Nominees Details

• Click on the **Add Nominee** button provided on right corner of the page(refer to the image below)

3

| APJ Abdul Kalam Tech | nological University           |                                               |                                                  | Welcom          | O Change Passant O Logou |
|----------------------|--------------------------------|-----------------------------------------------|--------------------------------------------------|-----------------|--------------------------|
|                      | Home Student Exam Recu         | B Gravence Redrossal Tickets Forms Su         | rakuha                                           |                 |                          |
| 🏫 Suraksha Profile   |                                |                                               |                                                  |                 |                          |
| 🗑 Reports            | Application Form for Enrolment | under Surakaha Scheme                         |                                                  |                 |                          |
|                      | Appikasi                       | n Zonn 🔪 👔 Martinesa Delakti 🖒 📣 Haesa Delaks | 📏 📧 lijanat Documenta 🔪 💶 Appikation Piertea 📏 🕖 | Paperen         |                          |
|                      |                                |                                               |                                                  |                 | O Add Nominee            |
|                      | Vomineës Details               | Relationship with Nominee                     | Account and Contact details                      | Identity Proofs | Actions                  |
|                      | No records found.              |                                               |                                                  |                 |                          |
|                      |                                |                                               |                                                  |                 | H Save & Cottinue        |
|                      |                                |                                               |                                                  |                 |                          |
|                      |                                |                                               |                                                  |                 |                          |
|                      |                                |                                               |                                                  |                 |                          |
|                      |                                | Copyright DAPJ Abdul Kal                      | am Technological University 2014                 |                 |                          |
|                      |                                |                                               |                                                  |                 |                          |
|                      |                                |                                               |                                                  |                 |                          |
|                      |                                |                                               |                                                  |                 |                          |

4

Fig 3: Nominees Details Add Page

• On clicking the **Add Nominee** button a pop-up window appears where user should enter all the mandatory fields.

| ARJ Abdul Kalam Tech | nological University                                 | 7                                                                                                    |                                                                  |                                                  | Prise - No.    | C Charge Password O Lagout |
|----------------------|------------------------------------------------------|----------------------------------------------------------------------------------------------------|------------------------------------------------------------------|--------------------------------------------------|----------------|----------------------------|
| Suraksha             |                                                      | ✓ Name & share                                                                                                    |                                                                  |                                                  |                |                            |
| B Reports            | Application Fermitia Entralment under Same           | Name<br>Entar Merriman Nama                                                                                                    | Share of claim payable(in %)<br>Ense shaw of claim payable       | Relationship With Nomines                        |                |                            |
|                      | Reserved Bouck<br>Raser Block in S<br>No second fund | Bank Name Enter Bank Name Enter Bank Name Enter Account Number Enter Account Number      Identiful Directs                                     | Branch Name<br>Enter Branch Name<br>IFBC code<br>Enter IFBC code | Account Holder Name<br>Enter Account Holder Name | dentity Preats | C Act Nethods              |
|                      |                                                      | Bection Id     Enter Election Id     Enter Election Id     Enter Election Id     Enter Passport No     Enter Passport No     Enter Passport No | Aadhaar No<br>Enter Aadhaar No                                   | PAN No<br>Enter PAN No                           |                |                            |
|                      | _                                                    | Phone No<br>Enter Phone No                                                                                                    | Email Id<br>Ester Email M                                        | in the                                           | -              | -                          |

Fig 4: Add Nominee

In the nominee form, student needs to enter all mandatory details

- Name & Share
  - **Nominee Name**: Nominee name must be unique cannot add nominee multiple nominee with same name.
  - **Share of claim payable(in %):** The total share must be equal to 100%, you can add single nominee or multiple but total share must be equal to 100%.
  - Relationship with nominee: Provide user relationship with nominee
- Bank Account : The details to be filled here are the nominees bank account details.
  - **Bank name**: Enter the bank name of the nominee where he/she have an active account.
  - **Branch name**: Enter the bank's branch name of nominee's bank account.

- Account Holder name: Enter the name of the account holder(nominees).
- Account number: Enter the account number of the bank account.
- **IFSC code:** Enter the IFSC code for the bank account.
- Identity Proofs : Proof's of the nominee is required here.
  - Aadhaar No: Enter the aadhaar number of the nominee.
  - **Pan No**: Enter the Pan no of the nominee.
  - Election ID (optional): Enter the voter id number of the nominee
  - Passport No(optional) : Enter the passport number of the nominee
- Email id & Phone No
  - **Phone No**: Enter the phone number of the nominee.
  - **Email Id:** Enter the email id of the nominee.

You can add the any number of nominees. But total share must be equal to 100%. Once all the nominees are added click on the **Save** button to save the nominee details.

#### 2.4 Illness Details

This section details how the student can add details of their illness if any.

| APU Abdul Kalam Teo | hnological University                                    |                                                         | Vienere - | C Dhange Password @ Legout |
|---------------------|----------------------------------------------------------|---------------------------------------------------------|-----------|----------------------------|
| Suraksha            | Hume Dicken Lean Neist Driveney Nederard Tolety Form By  | Udutha                                                  |           |                            |
| 👔 Suraicha Pietle   |                                                          | -                                                       |           |                            |
| E Reports           | Application Form for Englished under Schedule Schedule   |                                                         |           |                            |
|                     | 💓 matalan 🔪 💶 Agalawa Tara 🔪 💶 Karawa Jawa 🔪 💶 Kara Jawa | 🚺 likust Deserina 🔪 🕕 Aziteten Parler 🔪 👹 farmet        |           |                            |
|                     | Millionas Dataria                                        |                                                         |           |                            |
|                     | Are you suffering horn any liness                        | () Yes () No                                            |           |                            |
|                     | News type                                                | Select the illness type                                 |           |                            |
|                     | Departmen                                                |                                                         |           |                            |
|                     |                                                          |                                                         |           |                            |
|                     |                                                          |                                                         |           | H See Contract             |
|                     |                                                          |                                                         |           |                            |
|                     |                                                          |                                                         |           |                            |
|                     | Co                                                       | ayright GAPJ Abdul Kalam Technological University 2014. |           |                            |
|                     |                                                          |                                                         |           |                            |

Fig 5: Illness Details Page

The page contains:

- An option to select whether the student is suffering from any illness.
- **Illness type:** Select the illness from the drop down.
- Description: The student can enter a description of the illness in this field.

Once all details are entered click on the Save and Continue button to save the illness details.

# 2.5 Upload Documents

This section details how the student can upload documents.

| APJ Abdul Kalam Technol     | ogical University                                                                                                    |                                                                       |          | Processo | C Charge Passwort @Legout |
|-----------------------------|----------------------------------------------------------------------------------------------------|-----------------------------------------------------------------------|----------|----------|---------------------------|
| Smakshi                     | Here Dudent Eases Netal Orevenue                                                                                                    | Pedronal Toleda - Vizzee - Bankales                                   |          |          |                           |
| 🐧 Suiskaha Pratile          |                                                                                                    |                                                                       |          |          |                           |
| <ul> <li>Reports</li> </ul> | Application Form for Enrolment under Socialia                                                                                                    | du Scheme                                                             |          |          |                           |
|                             | 🚺 e talate de la facta de la companya de la companya de la compan | (normalisis) 🛻 Handdal 🔌 🚛 shine Branteri) 🚥 Apinatan Preise 🖉 Norman |          |          |                           |
|                             | NOTE<br>Aloneed of software types are used pit of any or<br>Maximum bilinear attactioned som in 5.0 MB                                                                                                    | e.                                                                    |          |          |                           |
|                             | Moload Cocuments                                                                                                    |                                                                       |          |          |                           |
|                             | Decument-1                                                                                                    |                                                                       | Brilesb. |          |                           |
|                             | Document 2                                                                                                    | No file sewethed                                                      | Brrann.  |          |                           |
|                             | Decument 3                                                                                                    | No tay searchod                                                       | Browss   |          |                           |
|                             | Document-4                                                                                                    | The baseched                                                          | Mittanse |          |                           |
|                             | Decument-5                                                                                                    | To the second of                                                      | Browne   |          |                           |
|                             |                                                                                                    |                                                                       |          |          | [ Transmission            |
|                             |                                                                                                    |                                                                       |          |          |                           |
|                             | l                                                                                                    |                                                                       |          |          | 1                         |
|                             |                                                                                                    | Copyright CARU Abdul Naiom Technological University 2014.             |          |          |                           |

Fig 6: Upload Documents page

- Choose the document to upload using the **Browse** button.
- Once the documents are selected click on the **Save and Continue** button to upload the documents.. The supported document type is PDF and maximum allowed attachment size is 5.0 MB.

# 2.6 Application Preview

User can verify the details furnished by them in this page.

| (a) a (b) (a) (b) (b) (b) (b) (b) (b) (b) (b) (b) (b                                                                                                    | Rear and the second second second second second second second second second second second second second second  |                                                                                                    |          |
|----------------------------------------------------------------------------------------------------|----------------------------------------------------------------------------------------------------|----------------------------------------------------------------------------------------------------|----------|
| (Construction)                                                                                                    |                                                                                                    |                                                                                                    |          |
| Augure Ac                                                                                                    |                                                                                                    |                                                                                                    | I        |
| Warmed the Bacteria                                                                                                    |                                                                                                    |                                                                                                    |          |
| These Prove                                                                                                    |                                                                                                    |                                                                                                    |          |
| Terrer                                                                                                    |                                                                                                    |                                                                                                    |          |
| Marrielliana                                                                                                    |                                                                                                    |                                                                                                    |          |
|                                                                                                    |                                                                                                    |                                                                                                    | A        |
| (1111)                                                                                                    |                                                                                                    |                                                                                                    |          |
| Companying Automatica                                                                                                    |                                                                                                    | Parameter Ariteme                                                                                                    |          |
| Land IV                                                                                                    |                                                                                                    | Meanin An                                                                                                    | 10000-0  |
| C                                                                                                    |                                                                                                    |                                                                                                    |          |
| TUTIDIP Rama                                                                                                    |                                                                                                    | ann anna Férgyan                                                                                                    |          |
| States taken                                                                                                    | the second second second second second second second second second second second second second second second se | Propper liga-                                                                                                    |          |
| Date of antiverse                                                                                                    |                                                                                                    | Lanest Suchalas                                                                                                    |          |
| Construction of the local division of the local division of the lo |                                                                                                    |                                                                                                    |          |
| Property Dentities                                                                                                    |                                                                                                    | Internet Processing Name                                                                                                    | 10 T T T |
| Pagan (feating from                                                                                                    |                                                                                                    |                                                                                                    |          |
| COLUMN STATE                                                                                                    |                                                                                                    |                                                                                                    |          |
| Table Roman                                                                                                    |                                                                                                    | Automation Inc.                                                                                                    | 1.000    |
| Farm Maine                                                                                                    |                                                                                                    |                                                                                                    |          |
| Reason form                                                                                                    |                                                                                                    |                                                                                                    |          |
| Real form                                                                                                    |                                                                                                    |                                                                                                    |          |
|                                                                                                    |                                                                                                    |                                                                                                    |          |
|                                                                                                    |                                                                                                    |                                                                                                    |          |
| Administration along (mana)                                                                                                    |                                                                                                    |                                                                                                    |          |
| 62000 C                                                                                                    |                                                                                                    |                                                                                                    |          |
| Marine .                                                                                                    |                                                                                                    | Bink Harry                                                                                                    |          |
| Date of the                                                                                                    |                                                                                                    | Branch Harter                                                                                                    |          |
| Tokant stored to rest and                                                                                                    | 100                                                                                                    | Nutrian Palman                                                                                                    |          |
|                                                                                                    |                                                                                                    | Research Decision                                                                                                    |          |
|                                                                                                    |                                                                                                    | and the second second se |          |
|                                                                                                    |                                                                                                    |                                                                                                    |          |
| (Clamps)                                                                                                    |                                                                                                    |                                                                                                    |          |
| Alasteri                                                                                                    |                                                                                                    | C 💷                                                                                                    |          |
|                                                                                                    |                                                                                                    |                                                                                                    |          |

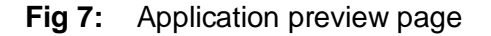

- The Application Preview page lists basic details, contact details, institution details, program duration details, attached documents and illness details of the student.
- Click on **Preview and Submit** to submit the application details for Suraksha enrolment.

#### 2.7 **Payment**

This section details payment process, when user clicks "Preview and Submit " button on Application preview page, the page navigates to **Payment** tab.

| APJ Abdul Kalam Techno | ogical University                                                                   | Whener | C Dhange Password @Logout |
|------------------------|-------------------------------------------------------------------------------------|--------|---------------------------|
| Suraksha               | Verw Dealert Even Rende Science-Rendered Tolers Farms Savables                      |        |                           |
| 1 Security Printie     |                                                                                     |        |                           |
| E Provita              | Application Ferrit for Einrolmann under Sarakaha Sehenier                           |        |                           |
|                        | 🚺 landar 🔪 😥 kalar boʻ 🚛 kovendan 🔪 👪 landari 🔪 📵 kindaren 🔪 🜉 kalar boʻo 🔪 👪 herer |        |                           |
|                        | (Process and Payment)                                                               |        |                           |
|                        | Regater No:                                                                         |        |                           |
|                        | Fee Optimit :                                                                       |        |                           |
|                        |                                                                                     |        | B. Uaka Pagetary          |
|                        |                                                                                     |        |                           |
|                        |                                                                                     |        |                           |
|                        | Copyright CARL Abdul Kalam Technological University 2014                            |        |                           |

Fig 11: Payment Page

- Suraksha fee details will be shown on this page.
- Also user is provided with **Make Payment** button. On clicking Make Payment button user can carry out with payment process. The enrolment is considered to be submitted if the payment is successful.
- Once Payment is completed the user will be redirected to the following page.

| APJ Abdul Kalam Techn | xogical University     |                                                                                                    |                                   | Weiter | C Charge Personni O Logist |
|-----------------------|------------------------|----------------------------------------------------------------------------------------------------|-----------------------------------|--------|----------------------------|
|                       | they man hat in a fear |                                                                                                    |                                   |        |                            |
|                       |                        |                                                                                                    | Your Payment is successful        |        |                            |
|                       |                        | References lid:                                                                                                    |                                   |        |                            |
|                       |                        | Transaction date:                                                                                                    |                                   |        |                            |
|                       |                        | A Sta to home As there there                                                                                                    | Manu Resource Dotally             |        |                            |
|                       |                        | Enderstop Physical Street Street Stre |                                   |        |                            |
|                       |                        |                                                                                                    |                                   |        |                            |
|                       |                        |                                                                                                    |                                   |        |                            |
|                       |                        |                                                                                                    |                                   |        |                            |
|                       |                        |                                                                                                    |                                   |        |                            |
|                       |                        | Copyright EMPL About Kalam                                                                                                    | 1 Testinological University 2014. |        |                            |
|                       |                        |                                                                                                    |                                   |        |                            |

Fig 12: Payment transaction details page

- The user can print receipt using the **Print Receipt** button.
- On clicking **View Request Details** button ithe user is redirected to the Payment Details page.

|         | Press Transit Press Direct Chief                                                                                                    | and the second at the last of the second second second second second second second second second second second | rakerat                                                                                                    |                  |                 |                                   |                 |               |
|---------|----------------------------------------------------------------------------------------------------|----------------------------------------------------------------------------------------------------|----------------------------------------------------------------------------------------------------|------------------|-----------------|-----------------------------------|-----------------|---------------|
|         |                                                                                                    |                                                                                                    |                                                                                                    |                  |                 |                                   |                 |               |
| (porta) | Application Form for Enrolment under S                                                                                                    |                                                                                                    |                                                                                                    |                  |                 |                                   |                 |               |
|         |                                                                                                    | S and Agener Denis                                                                                             |                                                                                                    |                  |                 |                                   |                 |               |
|         |                                                                                                    |                                                                                                    |                                                                                                    |                  |                 |                                   |                 |               |
|         |                                                                                                    |                                                                                                    |                                                                                                    |                  |                 |                                   |                 |               |
|         |                                                                                                    |                                                                                                    | Veur Curskeha                                                                                                  | Envelopent Fee I | Journant is Sup | secolul!                          |                 |               |
|         |                                                                                                    |                                                                                                    | Tour Suraksina                                                                                                 | Enforment Feel   | ayment is Suo   | Jessiulli                         |                 |               |
|         |                                                                                                    | Vera Delian Nor                                                                                                | - the second second second second second second second second second second second second second second second |                  | harber          | and a second second second second |                 |               |
|         |                                                                                                    | Tour Policy Nul                                                                                                | nber                                                                                                    |                  | nas been        | successiony enrolled              |                 |               |
|         | Process                                                                                                    | Transaction Number                                                                                             | Amount                                                                                                    | Payment Made     | Status          | Transaction Created               | Payment Galeran | Print Receipt |
|         | A CONTRACTOR OF A CONTRACTOR OFTA CONTRACTOR OFTA CONTRACTOR OFTA CONTRACTOR O | Number of the second                                                                                           | Section 1                                                                                                    |                  | States -        | Date/Transaction Date             | a second second | 144 Y 444 (4) |
|         | Sarakatus Envoltment Procesa                                                                                                    | 10000000                                                                                                    | INF 100.00                                                                                                    | Nat Banking      | SUCCESS         | And the second data of the        | inter days.     | <b>a</b>      |
|         |                                                                                                    |                                                                                                    |                                                                                                    |                  |                 |                                   |                 |               |
|         | t items lound, displaying 1 to 1.                                                                                                    |                                                                                                    |                                                                                                    |                  |                 |                                   |                 |               |
|         | t items lound, displaying 1 to 1.                                                                                                    |                                                                                                    |                                                                                                    |                  |                 |                                   |                 |               |

8

Fig 13: Payment details page

- The Policy Number of the student will be displayed in the payment details page.
- The user can also download their payment receipt by clicking on printer icon in the print receipt column.

Once payment is successfully completed the user will be able to **export Suraksha Enrolment Form A** by clicking on the **Export Form A** button.

| APU Abdul Kalam Techr       | nological University                                                 |                                                                                                    |                                                       | Neuron Alertitivite C Charge Passwort O Logist |
|-----------------------------|----------------------------------------------------------------------|----------------------------------------------------------------------------------------------------|-------------------------------------------------------|------------------------------------------------|
| Suraksha                    | Here Shaley Ever Result Granden R                                    | infinited Telefic Permit                                                                                                    |                                                       |                                                |
| Cervisia Pedile     Peporta | Application Form for Emotivent under Bureicabe                       | t Gebeure.                                                                                                    |                                                       | Lapor From A                                   |
|                             | (Marada ara) (Marada ara) (Marada ara)                               | Polymer Doubl                                                                                                    |                                                       | Status Submitting Surrayana No.                |
|                             | (*************************************                               |                                                                                                    |                                                       |                                                |
|                             | Pegatar No<br>Name of Bos<br>Data of Beth<br>Blace Group<br>BetStr   | Annual Control of Control of Cont |                                                       |                                                |
|                             | Aurosi zista                                                         |                                                                                                    |                                                       |                                                |
|                             | Generation Address<br>Email M                                        |                                                                                                    | Parmaran Addawa<br>Mobile Ne                          |                                                |
|                             | Institution Name<br>Branch Name<br>Date of administry                |                                                                                                    | Admitted Program<br>Program Type<br>Connect Bornetter | 100 m                                          |
|                             | Program Duration<br>Program Duration<br>Program Duration Ending Date | Territ .                                                                                                    | Jurnal Academic Van                                   |                                                |

Fig 8: Application Preview page after payment

The Form A generated when the Export Form A button clicked will be of the following format:

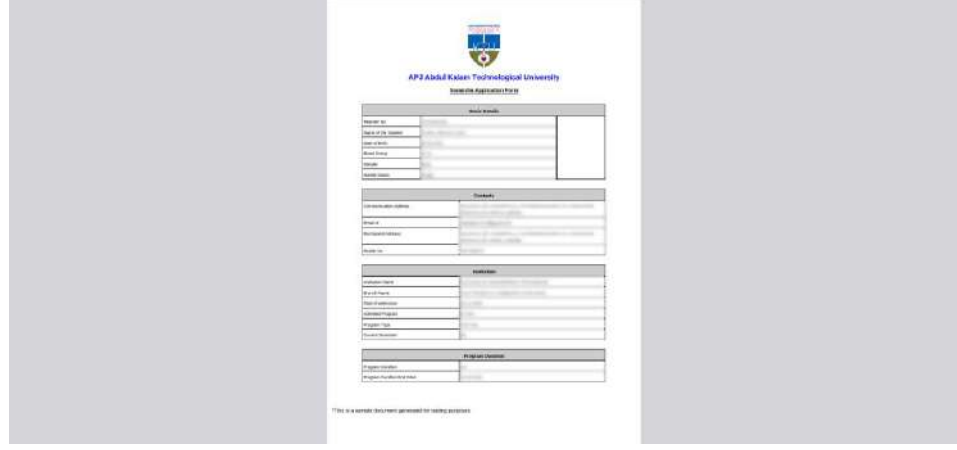

Fig 9: Suraksha Application Form A (page-1)

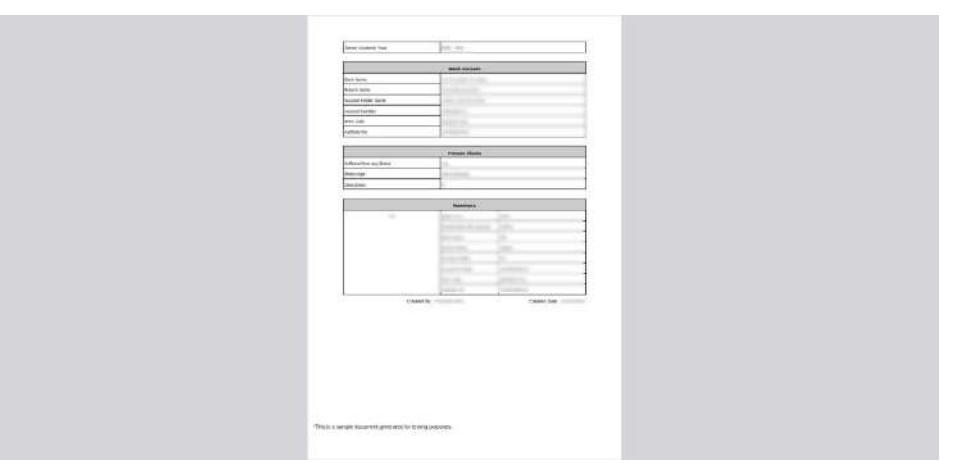

9

Fig 10: Suraksha Application Form A (page-2)

# 3 Alternative Scenarios

This section includes the alternative conditions that can occur while saving and submitting the Suraksha Application.

# 3.1 Error conditions while saving Application Form

• Marital status is mandatory field and should be selected while saving the application form otherwise the following message will be shown.

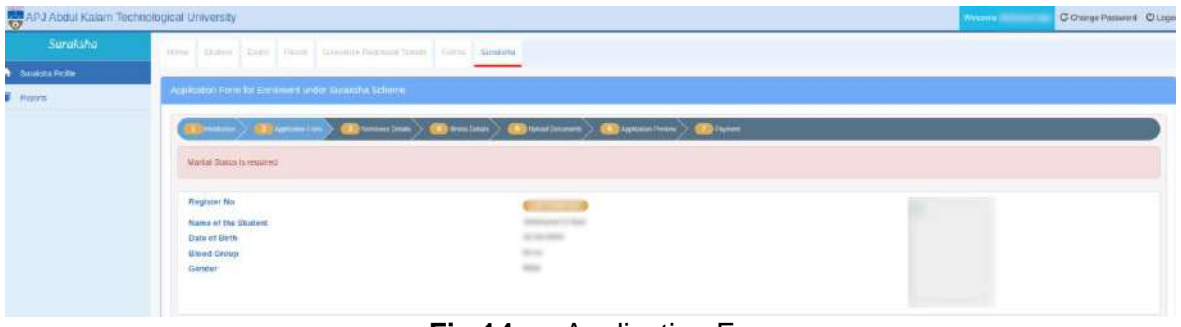

Fig 14:Application Form page

• Election Id, Pan No and Passport No of the student should be valid while saving the application form otherwise the following message will be shown.

| 😽 APJ Abdul Kalam Te | chnological University                                                                                                    |                                                                                                    | Weberger (1999) C Charger Password C Charger |
|----------------------|----------------------------------------------------------------------------------------------------|----------------------------------------------------------------------------------------------------|----------------------------------------------|
|                      | Prove Statues Reace Head Streetweet Parentage Tree                                                                                                    | A Ferry Sublata                                                                                                    |                                              |
| Santalu Polle        |                                                                                                    |                                                                                                    |                                              |
| l Reports            | Apple allor From the Environment under Scenkorn Scherne                                                                                                    |                                                                                                    |                                              |
|                      | (and a second second se | 🚳 Bank Denie 🔪 🚳 Librard Dawners 🔪 🥶 Agstration Photos 🔪 🥶 Farmer                                                                                                    |                                              |
|                      | Electrics of an exist the walk Decrimin M<br>PAN No is multi-enable PAN<br>Parameter for a multi-backed Panager<br>Maximum II Chamateria in allowed for Panagert tai                                                                                                    |                                                                                                    |                                              |
|                      | Register No<br>Name of the Stadowt                                                                                                    | All the second second s |                                              |
|                      | Date of Birth<br>Wood Danup<br>Gender                                                                                                    | ALC: NOT                                                                                                    |                                              |
|                      |                                                                                                    |                                                                                                    |                                              |
|                      |                                                                                                    | Fig 15: Application Form                                                                                                    | page                                         |

# 3.2 Error conditions while saving Nominee Details

• Total share of the nominees should be 100% otherwise the following error will be shown.

| APJ Abdul Kalam Techn | ological University                                                                                       | Weinstein States and | C Change Password | () Logest |
|-----------------------|----------------------------------------------------------------------------------------------------|----------------------|-------------------|-----------|
| Suraksha              | Inne Dater East Next Cleater Retress futer Fire States                                                    |                      |                   | -         |
| 🕈 - Salakata Protes   |                                                                                                    |                      |                   | _         |
| Reports               | Application Ferri for Emonent under Surwahle Scheme                                                       |                      |                   |           |
|                       | (10) predamen 💓 Anglandina (100) 📵 farman (1000) 🚳 farma (1000) 🚳 Anglandina (10000) 🚳 Anglandina (10000) |                      |                   |           |
|                       | Total fiture must be epoid to 300 m                                                                       |                      |                   |           |
|                       |                                                                                                    |                      |                   |           |
|                       |                                                                                                    |                      | O AD NOTIFE       |           |

Fig 16: Nominee Details page

• All the fields written in red are required for saving the nominee details. If **Name** of the nominee is not entered the following message will be shown.

| Structure     Automatic     Automatic <th>a Malada San Alamana Panas</th> <th></th> <th>5W</th> <th></th> <th></th> <th></th> <th></th> <th></th> <th></th>                                                                                                    | a Malada San Alamana Panas |          | 5W                      |               |                                      |                               |                         |                 |                    |
|----------------------------------------------------------------------------------------------------|----------------------------|----------|-------------------------|---------------|--------------------------------------|-------------------------------|-------------------------|-----------------|--------------------|
| Image: Description       Automatic Processing Statement (automatic Processing Statement (automatic Proces) (automatic Processing Statement (automatic                                          |                            | 7-mm 2mm |                         |               | Add Nominae                          |                               |                         |                 |                    |
| Address for the Procession and Loop     Address for the Procession and Loop       Image: Control of the Control of the Cont                                                 |                            |          |                         |               |                                      |                               |                         |                 |                    |
|                                                                                                    | Nexts:                     | Astracel |                         | International | Norshee Name a maxima                |                               |                         |                 |                    |
| Nare     Base of clam population vil     Retacourty Men Noninee     Indiana       Nare     Base of clam population vil     Retacourty Men Noninee     Indiana       Nare     Base of clam population vil     Retacourty Men Noninee     Indiana       Nare     Base of clam population vil     Indiana     Indiana       Nare     Base of clam population vil     Indiana     Indiana       Nare     Base of clam population vil     Indiana     Indiana       Non of tachbar     FSC cose     Indiana     Indiana       V Interview     FSC cose     Indiana     Indiana       V Interview     FSC cose     Indiana     Indiana       V Interview     FSC cose     Indiana     Indiana       V Interview     FSC cose     Indiana     Indiana       V Interview     FSC cose     Indiana     Indiana       V Interview     FSC cose     Indiana     Indiana       V Interview     FSC cose     Indiana     Indiana       V Interview     FSC cose     Indiana     Indiana       V Interview     FSC cose     Indiana     Indiana       V Interview     FSC cose     Indiana     Indiana       V Interview     FSC cose     Indiana     Indiana       V Interview     FSC cose <td></td> <td>( atta-</td> <td></td> <td>- 2 4</td> <td><ul> <li>Name &amp; share</li> </ul></td> <td></td> <td></td> <td></td> <td></td>                                                                                                    |                            | ( atta-  |                         | - 2 4         | <ul> <li>Name &amp; share</li> </ul> |                               |                         |                 |                    |
|                                                                                                    |                            |          |                         |               | Namo                                 | Share of claim payable (in %) | Fatatonang With Nominea |                 | O Additional       |
| New     State (55)     New       ress     15.6     Fairs       ress     15.6       ress     15.6       ress     16.6       ress     16.6       ress     16.6       ress     16.6       ress     16.6       ress     16.6       ress     16.6       ress     16.6       ress     16.6       ress     16.6       ress     16.6       ress     16.6 <td< td=""><td></td><td>CVIII)</td><td>CONTRACTOR OF THE OWNER</td><td></td><td>as Barry Restand</td><td></td><td></td><td></td><td></td></td<>                                                                                                    |                            | CVIII)   | CONTRACTOR OF THE OWNER |               | as Barry Restand                     |                               |                         |                 |                    |
| Account Marker     Packer     Packer     P                                                                                                    |                            | Name     | Starr in Si             | President     | · mark ALCORT                        |                               |                         | -               | Actions            |
| Max         TAB         Partial         Account Marchar         IPSC cos         Max         Max <thmax< th=""> <thmax< th=""> <thmax< th=""></thmax<></thmax<></thmax<>                                                                                                    |                            |          |                         |               | Bank Name                            | Baayon Alame                  | Account Holder Name     |                 |                    |
| Revy     Biole     Address No     MAX No.       Date Destina Ni     Date Pixet No     Date Pixet No       Paragent Res     Exception Resource       Present No     Exception Resource       Present No     Exception Resource       Present No     Exception Resource       Present No     Exception Resource                                                                                                    |                            | -        | 75.0                    | Patres        | Account Number                       | 1FSC code                     |                         | Facoresponars   |                    |
| Executive Executive Execut |                            |          |                         |               | ✓ Identity Proofs                    |                               |                         |                 |                    |
| Description         Data Exclusion (s)         Data Exclusion (s)         Data Exclusion (s)         Description (s)         Description (s)         Descr                                                                                                    |                            |          |                         |               | Electron to                          | Author No                     | PRIM No.                |                 |                    |
| Pauge No.   Plane Magnetik     Plane Magnetik       Plane No.                                                                                                    |                            | ENDY.    | 25.0                    | Molton        | Erne Election k)                     |                               | Erter PAN No            | Rand Taxtminion | Contraction of the |
| Email Id and Phone No      Phone No      Email Id      More Educat      More Educat      More Educat                                                                                                    |                            |          |                         |               | Exter Passoritito                    |                               |                         |                 |                    |
| Plum No Email Li                                                                                                    |                            |          |                         | _             | ← Email Id and Phone No              |                               |                         |                 |                    |
|                                                                                                    |                            |          |                         |               | Phone No                             | Email to                      |                         |                 |                    |
|                                                                                                    |                            |          |                         |               |                                      |                               |                         |                 |                    |

Fig 17: Nominee Details page

• Election Id, Aadhaar No, Pan No and Passport No of the nominee should be valid while saving the nominee details form otherwise the following message will be shown.

|                           | 1000 Date: |                                                                                                    | -        |                                                                                                    |                                                                |                           |             |             |
|---------------------------|------------|----------------------------------------------------------------------------------------------------|----------|----------------------------------------------------------------------------------------------------|----------------------------------------------------------------|---------------------------|-------------|-------------|
| in San Basilan<br>Maganta | (Alaman P  |                                                                                                    | -6.576   | AacFear No is not the which you<br>your if is not the which you<br>PAN his is not the which you<br>Meximum 10 Characters a | Andraw<br>FD<br>Andraw<br>Andraw<br>Andraw<br>Andraw<br>Andraw |                           |             |             |
|                           |            |                                                                                                    |          | Passport No is not the value<br>Monimum & Characters in                                                                    | d Persport<br>abarent har Parvapont No                         |                           | © AMBurtung |             |
|                           | 62.00      | and in the second second second second second second second second second second second second second second s |          | <ul> <li>Namo &amp; shate</li> </ul>                                                                                       |                                                                |                           |             |             |
|                           | Barrow     | Shire a %                                                                                                    | Relation | Nome                                                                                                    | Share of cleim payabilities %)                                 | Fieldbonanip With Nominae |             | Atlant      |
|                           |            |                                                                                                    |          | ✓ Bank Account                                                                                                    | al L                                                           |                           |             |             |
|                           |            |                                                                                                    | Bor      | Bark Namo                                                                                                    | Branch Name                                                    | Account Holder Name       |             | Constant La |
|                           |            |                                                                                                    | -        | Account Number                                                                                                    | #FSIC code                                                     |                           |             |             |
|                           |            |                                                                                                    |          | ✓ Identity Proots                                                                                                    |                                                                |                           | -           |             |
|                           |            |                                                                                                    |          | Election M                                                                                                    | Anthan No                                                      | PAN No                    |             |             |
|                           |            |                                                                                                    |          | Paraport No.                                                                                                    |                                                                |                           |             |             |
|                           |            |                                                                                                    |          |                                                                                                    |                                                                |                           |             |             |

Fig 18: Nominee Details page

• Election Id, Aadhaar No, Pan No and Passport No of the nominee should be unique while saving the nominee details form. The nominees of the applicant should not have the same Election Id, Aadhaar No, Pan No or Passport No otherwise the following message will be shown.

| a anna Puirt Ia |                                                               | -1941-1                                                                                                    | Norvisee Aastrate No silvesty er<br>PARI No silvesty excits<br>Veren in universe excits | M.S.                                                                                                    |                                                                                                    |                                                                                                    |                                                                                                    |  |  |  |  |  |  |
|-----------------|---------------------------------------------------------------|----------------------------------------------------------------------------------------------------|-----------------------------------------------------------------------------------------|----------------------------------------------------------------------------------------------------|----------------------------------------------------------------------------------------------------|----------------------------------------------------------------------------------------------------|----------------------------------------------------------------------------------------------------|--|--|--|--|--|--|
|                 |                                                               |                                                                                                    | Aldminer Paciport No already e                                                          | Xita-                                                                                                    | Rection of the first first firs                                                                                                    |                                                                                                    |                                                                                                    |  |  |  |  |  |  |
|                 |                                                               |                                                                                                    | ✓ Name & share                                                                          |                                                                                                    |                                                                                                    |                                                                                                    | O Acti fermo                                                                                                    |  |  |  |  |  |  |
| -               | (1999)                                                        |                                                                                                    | None                                                                                    | Bharn of claim payable (in %)                                                                                                    | Relationship With Nominae                                                                                                    |                                                                                                    |                                                                                                    |  |  |  |  |  |  |
| Name IR         | um in %                                                       | Telalise                                                                                                    | ✓ Bank Account                                                                          |                                                                                                    |                                                                                                    |                                                                                                    | Astans                                                                                                    |  |  |  |  |  |  |
|                 | ii.                                                           | Fattur                                                                                                    | Bank Name                                                                               | Branch Name                                                                                                    | Account Hollier Name                                                                                                    | TENESSOE ++<br>TENESSEE ++<br>TENESSAE                                                                                                    |                                                                                                    |  |  |  |  |  |  |
|                 |                                                               |                                                                                                    | Account Number                                                                          | IFSC com                                                                                                    | 177                                                                                                    | ACTRACTO                                                                                                    |                                                                                                    |  |  |  |  |  |  |
|                 |                                                               |                                                                                                    | ✓ idensity Proofs                                                                       |                                                                                                    |                                                                                                    | a a di bisana ang                                                                                                    |                                                                                                    |  |  |  |  |  |  |
| 1404 25.6       | 25.6 Motor                                                    | Élection ID                                                                                                    | Aadhaar No                                                                              | PAN No                                                                                                    | F410711184530                                                                                                    |                                                                                                    |                                                                                                    |  |  |  |  |  |  |
|                 |                                                               |                                                                                                    | Pasaport No                                                                             |                                                                                                    |                                                                                                    |                                                                                                    |                                                                                                    |  |  |  |  |  |  |
|                 |                                                               |                                                                                                    | <ul> <li>Email Id and Phone No</li> </ul>                                               |                                                                                                    |                                                                                                    |                                                                                                    |                                                                                                    |  |  |  |  |  |  |
|                 |                                                               |                                                                                                    |                                                                                         |                                                                                                    |                                                                                                    |                                                                                                    |                                                                                                    |  |  |  |  |  |  |
|                 | 4aan 13<br>3a y 13<br>14 y 14 y 14 y 14 y 14 y 14 y 14 y 14 y | 6444 Baarin %<br>1738<br>1740<br>1750<br>175 | tere Barrishi Pelake<br>ne 258 febre<br>ne 258 dala                                     | Anna Branche N. Rainte<br>T Barth Account<br>Table Park<br>Account Nambur<br>Account Nambur<br>Account N | Annu Branch N Reine<br>- Bank Account<br>- Bank Account<br>- Bank - Bank<br>- Bank - Bank - Bank<br>- Bank - Bank - Bank<br>- Bank - Bank - Bank<br>- Bank - Bank - Bank - Bank - Bank<br>- Bank - Bank | Accourt Marine     Picros     Picros | Name     Participant       Name     Participant       Name     Participant <td< td=""></td<> |  |  |  |  |  |  |

Fig 19: Nominee Details page

# 3.3 Error conditions while saving Illness Details

• While adding the illness details, illness type(mandatory) should be selected from the drop down field if the applicant suffers from any illness. The following error message will be shown otherwise.

| APJ Abdul Kalam Techno | logical University                                                                                                    | Waterna C Dange Passerer @Lagout |
|------------------------|----------------------------------------------------------------------------------------------------|----------------------------------|
| Suraksha               | HITTER MARKET FLERE MARKET COMPARENT COMPARENTA COMPARENT COMPARENT COMPARENT COMPARENT COMPARENTA COMPARENTA COMPARENTA COMPARENTA COMPARENTA COMPARENTA COMPARENTA COMPARENTA COMPARENTA COMPARENTA COMPARENTA COMPARENTA COMPARENTA COMPARENTA COMPARENTA COMPARENTA COMPARENTA C |                                  |
| A - Essiluita Notio    | The Part of State     Care of State (State     The Part of State (State (State                                     |                                  |
|                        | ace yor earliering team any meass The C All<br>Recess Type:<br>Description                                                                                                    |                                  |
|                        |                                                                                                    | H San & Canad                    |

Fig 20: Illness Details page

• While adding the illness details, description(mandatory) of the illness added should be entered if the applicant suffers from any illness. The following error message will be shown otherwise.

| APJ Abdul Kalam Tec | hnological University                                              |                                                 | C Change Password C Lagour |
|---------------------|--------------------------------------------------------------------|-------------------------------------------------|----------------------------|
| Suraksha            | Harrie Datest Exam Harad Colescence Restand Tobics Fairs Surgicity |                                                 |                            |
| 😭 - Salanda Partha  |                                                                    |                                                 |                            |
| E Room              | Application Form for Enrorment under Sarainsha Schome              |                                                 |                            |
|                     | (Charles ) (Charles for ) (Charles ) (Charles ) (Charles )         | i Inserenta 🔪 🐽 Application Preserv 🔪 🚥 Parenti |                            |
|                     | Please Salest Rinest type                                          |                                                 |                            |
|                     | Contract Details                                                   |                                                 |                            |
|                     | An you suffering from any itness                                   | · Mark · C 140                                  |                            |
|                     | Dens type                                                          | Concentration of the International State        |                            |
|                     | Description                                                        |                                                 |                            |
|                     |                                                                    |                                                 |                            |
|                     |                                                                    |                                                 | The State & States         |

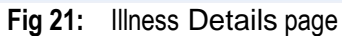